## PODMIENENÝ PRÍKAZ V EXCELI

=IF(podmienka;[co vlozi do bunky, ak je podmienka splnena]; [co vlozi, ak podmienka nieje splnena])

1. Úloha: Vytvorte v Exceli nasledovnú tabuľku:

| výdavky na: | plán | skutočný stav | typ rozpočtu |
|-------------|------|---------------|--------------|
| letenky     | 800€ | 920€          |              |
| hotel       | 350€ | 345 €         |              |
| auto        | 150€ | 128€          |              |
| strava      | 150€ | 175€          |              |

a) do posledného stĺca tabuľky vložte text: schodkový (ak bol plán prekročený) alebo prebytkový (ak plán nebol prekročený)

b) doplňte nový riadok do tabuľky: oblečenie, plán= 200€, skutočný stav=200€, aký sa zobrazí typ rozpočtu po kopírovaní funkcie z predchádzajúceho riadku?

c) upravte vzorec tak, aby v prípade rovnosti vložilo text: vyrovnaný

2. Úloha: Vytvorte v Exceli nasledovnú tabuľku:

| študent | body | známka |
|---------|------|--------|
| Adam    | 73   |        |
| Boris   | 89   |        |
| Dušan   | 92   |        |
| Filip   | 87   |        |

a) do posledného stĺca tabuľky vložte známky: A (ak študent získa viac alebo presne 90 bodov), B (od 80 vrátane - do 90), C (od 70 vrátane – do 80 ), D (od 60 vrátane – do 70), F (menej ako 60)

**3. Úloha:** Vytvorte v Exceli nasledovnú tabuľku:

| predajca | tržba    | odmena |
|----------|----------|--------|
| Adam     | 7 000 €  |        |
| Boris    | 12 500 € |        |
| Dušan    | 2 500 €  |        |
| Filip    | 8 000 €  |        |

a) doplňte do tabuľky posledný stĺpec, pričom odmena pre predajcu závisí od jeho tržby podľa pravidiel:
ak je tržba >= 10 000 €, tak získa odmenu vo výške 5% z tržby,

ak je tržba >= 5 000 € a zároveň < 1 000 €, tak získa odmenu vo výške 2% z tržby ak je tržba < 5 000 €, tak je odmena vo výške 0%

b) upravte vzorce tak, aby užívateľ mohol meniť hranice na získanie odmeny 5%, 2%, 0% (zapíšte ich do buniek, ktoré pri tvorbe vzorcov fixujte)